# I. <u>«Рассрочка для бизнеса» - новый кредитный продукт</u> Сбербанка

- Пользоваться таким кредитом могут организации, относящиеся к малому бизнесу и микробизнесу (оборот менее 800 миллионов в год), и имеющие расчетный счет в Сбербанке
- Воспользоваться кредитными средствами можно при оплате заказов на сайте Поставщика, являющегося Партнером Сбербанка по данному кредитному продукту. Компания Росхолод входит в их число!
- Сумму лимита кредита от 100 тысяч рублей до 5 миллионов.
- Ставка по кредиту составляет 3,3% в месяц. Отсутствуют различные платы и комиссии!
- Не требуется посещение отделения Сбербанка
- Не требуется предоставление финансовой и прочей документации
- Лимит кредита реально получить в течение нескольких часов.

## II. <u>Вход в личный кабинет</u>

- 1) Зайдите на сайт Росхолод.рф
- 2) Пройдите авторизацию на сайте (для этого нажмите кнопку Войти по Сбер Id).
- 3) Пошаговая инструкция о том, как войти в личный кабинет находится на сайте Росхолод.рф в разделе Инструкции
- 4) Убедитесь, что находитесь в своем личном кабинете. Для этого нажмите ЛК. В открывшемся окне должны высветиться реквизиты вашей организации.

#### III. <u>Оформление заказа</u>

1) На главной странице сайта перейдите в каталог;

2) Выберите необходимые товары и нажмите «В корзину». После подбора всей необходимой номенклатуры, нажмите кнопку «Оформление заказа».

3) Откроется форма оформления заказа.

4) При оформлении первого заказа заполните все поля в разделе «Детали оплаты». В дальнейшем, при формировании новых заказов, необходимо будет заполнять только ИНН.

5) Внимание! При оформлении предварительного заказа товары в нем будут иметь розничную цену.

6) Нажмите «Подтвердить заказ».

7) После этого, заказ будет перенаправлен в учетную систему компании Росхолод и Менеджер, сопровождающий Клиента, обработает заказ (Установит в заказе ваши скидки);

8) После обработки, заказ из учетной системы компании Росхолод будет перенаправлен в личный кабинет дилера на сайте. Обработанный заказ будет доступен для просмотра в

личном кабинете (ЛК) в разделе Заказы. Нажмите кнопку Просмотр и проверьте правильность оформления заказа (Номенклатуру, количество, цены с учетом ваших скидок).

### IV. <u>Оплата заказа</u>

- 1) Оплата заказа возможна только после того, как заказ будет обработан в учетной системе Росхолода.
- После обработки заказа при его Просмотре появится кнопка «Купить в рассрочку». Причины, по которым кнопка «Купить в рассрочку» при просмотре не появилась:
  А) Вы не корректно вышли из предыдущей сессии. Выйдите из личного кабинета через кнопку «Выйти» и зайдите снова;

Б) Не хватает оперативной памяти. Почистите кэш или перезагрузите компьютер.

3) Нажимите кнопку «Купить в рассрочку». Если для Вашей компании в Сбербанке установлен лимит кредита «Рассрочка для бизнеса», и остаток свободного лимита превышает сумму заказа, то заказ будет оплачен.

#### V. Установка лимита кредита «Рассрочка для бизнеса»

- 1) Установка лимита кредита «Рассрочка для бизнеса» возможна только при оплате заказа с сайта.
- Если у Вас не установлен лимит, то при нажатии кнопки «Купить в рассрочку» Вы будете автоматически перенаправлены в систему «СберБизнес» и оформление кредита будет проходить в этой системе.
- Внимание! Первый заказ, который Вы будете оплачивать через кнопку «Купить в рассрочку» будет утерян. В связи с этим, первый заказ может содержать любой перечень товара.
- 4) Внимание! Если сумма заказа, который Вы оплачиваете в первый раз меньше 100 000 рублей, то Вам будет одобрен лимит кредита в размере 100 000 рублей. Если сумма оплачиваемого заказа больше 100 000, то Вам будет одобрен максимальный лимит, который соответствует Вашего финансовому состоянию (до 10 млн рублей).
- 5) На практике на оформление лимита уходит от 1 до 4 часов.
- 6) При отказе в оформлении лимита советуем позвонить в Сбербанк Вашему клиентскому менеджеру. Часто возникают трудности с оформлением лимита, когда имеются какие-то ошибки в личном кабинете на сайте Сбербанка (не верно или не полностью указаны какие-то данные, не внесены какие-то изменения и т.д.). После устранения этих недочетов в системе Сбербанка, можно снова приступить к установке лимита.
- Сумму установленного лимита по кредитному продукту «Рассрочка для бизнеса» и остаток свободного лимита можно посмотреть в личном кабинете СберБизнеса в разделе Кредиты.